## Шаг 1. Для установки браузера Firefox воспользуйтесь ссылкой:

https://www.mozilla.org/ru/firefox/download/thanks/

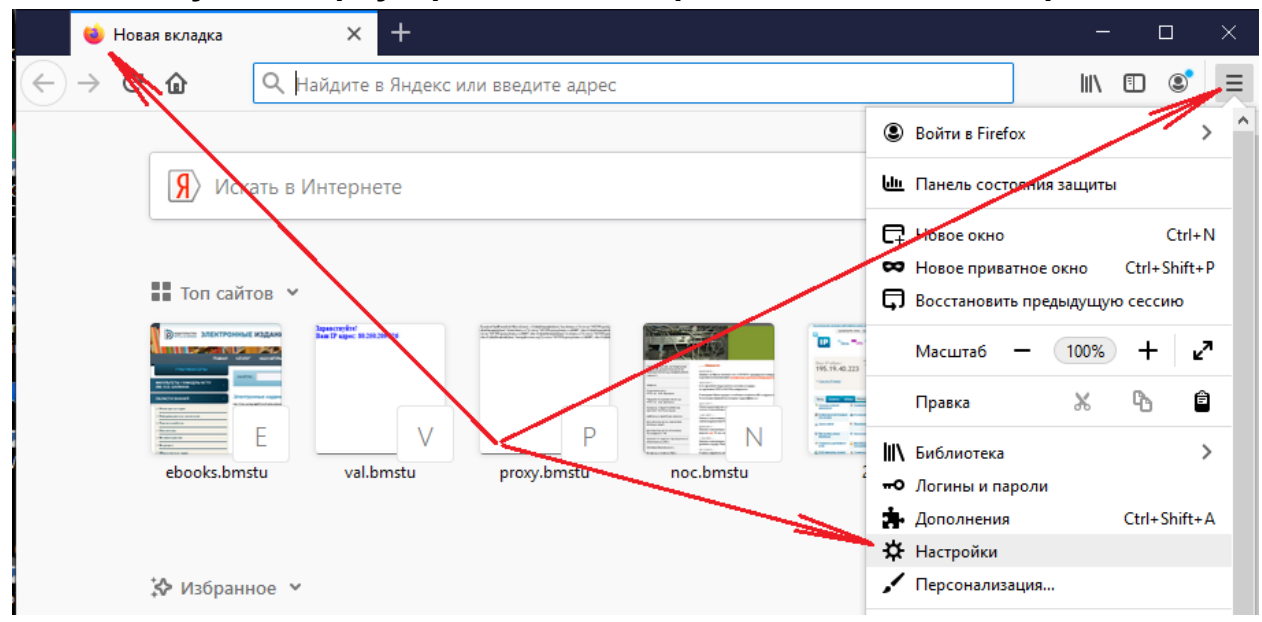

Шаг 2. Запустите браузер Firefox и откройте окно с его настройками

## Шаг 3. Перейдите в самый конец основного раздела настроек и нажмите на кнопку «Настроить…» в подразделе «Параметры сети»

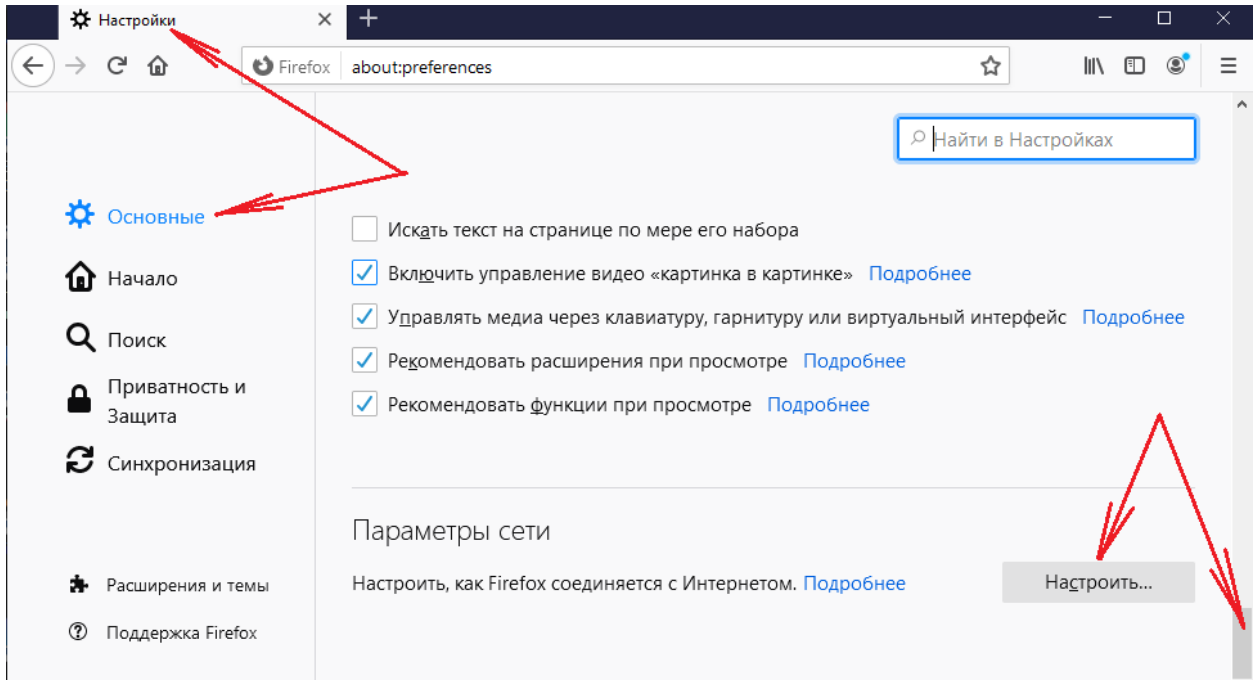

## Шаг 4. В разделе «Параметры соединения» выделите пункт «URL автоматической настройки прокси», впишите туда адрес

https://proxy.bmstu.ru

## и нажмите на кнопку Ок

| Параметры соединения                                                                                                    |                   |                   |  |  |  |  |  |  |
|----------------------------------------------------------------------------------------------------|-------------------|-------------------|--|--|--|--|--|--|
| Настройка прокси для доступа в Интернет<br>Б <u>е</u> з прокси<br>Автоматически определять настройки прокси для этой сети |                   |                   |  |  |  |  |  |  |
| Использовать системные настройки прокси                                                                                   |                   |                   |  |  |  |  |  |  |
| <ul> <li>Ру<u>ч</u>ная настройка прокси</li> </ul>                                                                        |                   |                   |  |  |  |  |  |  |
| НТТР прок <u>с</u> и                                                                                                    | П <u>о</u> рт     | 0                 |  |  |  |  |  |  |
| Также использовать этот прокси дл <u>я</u> FTP и HTTPS                                                                    |                   |                   |  |  |  |  |  |  |
| <u>Н</u> ТТРЅ прокси                                                                                                    | По <u>р</u> т     | 0                 |  |  |  |  |  |  |
| FTР прокс <u>и</u>                                                                                                    | <u>П</u> орт      | 0                 |  |  |  |  |  |  |
|                                                                                                    |                   |                   |  |  |  |  |  |  |
| Узел SOCKS                                                                                                    | Пор <u>т</u>      | 0                 |  |  |  |  |  |  |
|                                                                                                    |                   |                   |  |  |  |  |  |  |
| https://proxy.bmstu.ru/                                                                                                   | Обн               | О <u>б</u> новить |  |  |  |  |  |  |
|                                                                                                    |                   |                   |  |  |  |  |  |  |
|                                                                                                    |                   |                   |  |  |  |  |  |  |
|                                                                                                    |                   |                   |  |  |  |  |  |  |
| Пример: .mozilla-russia.org, .net.nz, 192.168.1.0/24                                                                      |                   |                   |  |  |  |  |  |  |
| Соединения с localhost, 127.0.0.1/8 и ::1 никогда не проксируются.                                                        |                   |                   |  |  |  |  |  |  |
| Не запра <u>ш</u> ивать аутентификацию (если был сохранён пароль)                                                         |                   |                   |  |  |  |  |  |  |
| Отправл <u>я</u> ть DNS-запросы через прокси при использовании SOCKS 5                                                    |                   |                   |  |  |  |  |  |  |
| Вк <u>л</u> ючить DNS через HTTPS                                                                                         |                   |                   |  |  |  |  |  |  |
| Ис <u>п</u> ользуемый провайдер Cloudflare (По умолчанию)                                                                 |                   | ~                 |  |  |  |  |  |  |
| ОК                                                                                                    | Отмена С <u>п</u> | равка             |  |  |  |  |  |  |
|                                                                                                    |                   |                   |  |  |  |  |  |  |

Шаг 5. В строке адреса браузера укажите имя ресурса, например, eu.bmstu.ru и нажмите клавишу Enter. Введите свой логин и пароль и нажмите на кнопку «Ок»

|                                           | X             | Новая вкладка |   |   | ×                 | +                 |                    |                                                                                                    |    |        |  |  |
|-------------------------------------------|---------------|---------------|---|---|-------------------|-------------------|--------------------|----------------------------------------------------------------------------------------------------|----|--------|--|--|
| $\langle \boldsymbol{\leftarrow} \rangle$ | $\rightarrow$ | ×             | ۵ |   | Q eu.bms          | tu.ru             |                    |                                                                                                    |    |        |  |  |
|                                           |               |               |   | R | Я Искать в Интерн | Омя пользователя: |                    | Прокси moz-proxy://proxy.bmstu.ru:8080<br>запрацияется мая пользователя и пароль.<br>Сайт сообщает: «Squid proxy-caching web<br>server» |    |        |  |  |
|                                           |               |               |   |   | оп сайтов 🗸       |                   | There are a second | Пароль:                                                                                                    | ок | Отмена |  |  |

Должен появиться доступ к ресурсу, так, как будто Вы работаете с ним из локальной сети.